# PRINTARE 3D FOLOSIND INSTRUCȚIUNILE DE LA PROGRAMAREA IN LIMBAJ ISO

#### FRÎNCU Bogdan-George, MARIN Valentin

Facultatea:IMST, Specializarea:TCM, Anul de studii: III, e-mail:bogdanfrincu2@gmail.com

Conducător științific: Conf. dr. ing. Sergiu TONOIU, S.L. dr. ing. Diana BĂILĂ

REZUMAT: Lucrarea de față are rolul de a prezenta si verifica anumite noțiuni care definesc limbajul ISO folosit de o imprimantă 3D în procesul de realizare al unui solid. Imprimanta 3D, proiectată si realizată de către autorii lucrării folosește codul G pentru realizarea fizică a unei piese, dar interesant de urmărit sunt aspectele legate de programarea imprimantei și legatura calculator-imprimantă folosind programe specifice de proiectare a piesei și realizare a limbajului ISO.

CUVINTE CHEIE: CNC, codul G, imprimantă 3D, limbaj, programare.

#### 1. Introducere

Programarea convenționala a sistemelor tehnologice de prelucrare are ca scop realizarea automată a unor activități pe baza unui program.

Programul este un ansamblu de informații pe baza căruia elementele sistemului tehnologic execută anumite activități.

Pe lângă prezentarea noțiunilor generale ale limbajului ISO pentru programarea utilajelor cu comandă numerică, se va exemplifica capitolul aferent imprimarii 3D

Ca și obiective principale, se regăsesc:

- Prezentarea noțiunilor de bază ale programării convenționale pentru o mașina cu comandă numerică folosind limbajul ISO;
- Prezentarea limbajului convențional al imprimantei folosind ramura aferentă imprimării 3D.
- Modelarea unei piese, folosind limbajul propriu al imprimantei 3D.

#### 2. Stadiul actual

Comanda numerică poate fi defenită ca o treapta superioară al nivelului de control a mașinilor și utilajelor[1].

Controlul unei mașini-unelte sau a unui utilaj implică domenii precum tipul de acționare, modul de control sau limitarea mișcarilor pe fiecare axa si modul de control al vitezelor, principală sau de avans.

De-a lungul timpului se pot identifica 6 niveluri de perfomanța ale unei mașini-unelte:

- A. Nivelul 0, întalnit la primele mașini-unelte care prelucreaza prin așchiere, unde controlul este excluciv manual;
- B. Nivelul 1, acest nivel este asociat mașinilor care sunt acționate cu ajutorul roții hidraulice sau a unui motor electric prevăzut cu comandă de tipul pornit/oprit;

 Nivelul 2, include majoritatea maşinilor-unelte convenționale.
 In acest caz, operatorul uman are un rol decisiv, calitatea suprafețelor prelucrate depinde in mare măsura de calificarea acestuia.

- D. Nivelul 3 este specific mașinilor bazate pe sisteme de comandă prin came, copiere electrică sau hidraulică, comandă secventială de tipul matrice cu fișe, tambur cu bile.
- E. Nivelul 4 este reprezentat de mașinile-unelte care pot efectua control in timpul prelucrarii;
- F. Nivelul 5 cuprinde mașinile-unelte CNC.

Apariția comenzii numerice marcheaza o etapă nouă in dezvoltarea sistemlui de control al mașinilor-unelte.

Comanda numerică face parte din categoria comenzilor dupa program. Controlul deplasărilor sculei sau a piesei, a secvențelor de prelucrare, gestionare a sculelor se realizează intr-o formă standardizată, în echipamentul numeric, folosind limbajul de programare al mașinilor-unelte, G.

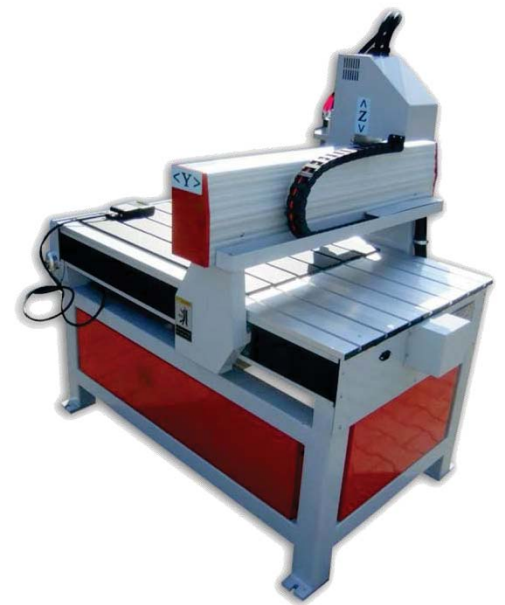

Fig. 1. Masina CNC de gravat si frezat [3]

## 3. Programarea conventională folosind codul G

Limbajul utilizat la programarea conventională este constituit din [2]:

• Adresele geometrice: X,Y,Z, A,B,C se notează cu litere asociate axelor de coordonate si mișcarii controlate numeric indicând marimea deplasărilor în raport cu axele respective.

## $ex: x20; x20, 35; x35y20; z - 30; A120 (\alpha = 120^{\circ}, sens pozitiv); A - 90(sens negativ)$

• Adresele tehnologice: Acestea definesc parametrii regimului de așchiere si sculele utilizate la prelucrare. Acestea sunt urmatoarele:

F–se codifică avansul sau viteza de avans S–se codifică turația sau viteza de așchiere T–se codifică scula utilizată pentru prelucrare

Adresele pregatitoare : Se noteaza cu G si sunt destinate pentru programarea condițiilor de traiectorie.
 Funcțiile sunt de doua feluri : modale si singulare.
 Cele singulare acționeaza doar in fraza respectivă, in timp ce cele modale acționează pana la apariția unei

alte funcții din grupa respectivă. Cateva exemple de astfel de adrese modale:

G00–Interpolare liniara cu avans rapid

G01–Interpolare liniara cu avans de lucru

G02–Interpolare circulara in sens orar

G03–Interpolare circulara in sens antiorar

G33–Filetare cu pas normal

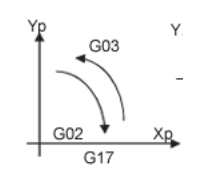

#### Fig. 2. Comenzile G02 si G03

- Adresele auxiliare sunt notate cu litera M. Cateva exemple de adrese auxiliare: M02-Sfarsit de program M03-Rotirea arborelui principal in sens orar M04-Rotirea arborelui principal in sens antiorar M08-Pornirea lich idului de racire
- Ordinea de aparație a adreselor N-Numarul frazei G-Conditii generale de traiectorie !-Sfarsit de program

## 4. Codul G aferent imprimarii 3D

Codul G pentru prelucrarea unei piese include majoritatea adreselor specificate mai sus, dar și anumite adrese care se intalnesc doar la un program de realizare a unei piese prin imprimare 3D. [4]

In continuare se vor prezenta anumite comenzi, specifice programului utilizat pentru intocmirea codului G aferent realizarii piesei.

In lista de mai jos se pot observa adrese care se pot utiliza inclusiv pentru programarea maşinilor CNC, dar si adrese care funcționeaza doar pentru programarea imprimantelor 3D.

- *X90,6 Y13,8 E22, G04 reprezintă deplasarea pe axa x panâ în coordonata 90,deplasarea pe axa y panâ in coodonata 13,8 si extrudarea de 22,4 mm a materialului.*
- F3000 reprezintă accelerarea la 3000mm/min
- *G2 X90.6 Y13.8 I5 J10 E22.4 reprezintă mișcarea circulară in sens orar pană în punctul 90,6 pe axa X si 13,8 pe axa Y, arcul de cerc format având centrul in punctul 5 pe axa X, respectiv 10 pe axa Y și se realizează extrudarea de 22,4 mm a materialului.*
- *G4 P200* reprezintă staționarea capului care extrudreaza material timp de 200 milisecunde
- *G10* este o comandă specifica imprimarii 3D, aceasta retrage filamentul pe o distanța aleasa.
- *G17-G19 ca și la Mașinile-unelte CNC aceste comenzi setează planul curent. G17 XY (prestabilit), G18- ZX, G19-YZ*
- *G28- Reprezintă dispunea in origine a capului de extrudare.*

#### 5. Programarea imprimantei 3D

Pentru programarea imprimantei 3D s-au folosit 2 programe specifice:

- Marlin 1.1 ;
- Simplify 3D (S3D).

Marlin 1.1 este un cod de programare a imprimantei 3D scris in programul Arduino si are rolul de a introduce o serie de parametrii legati de:

- stabilirea dimensiunilor maxime a suprafetei de lucru;
- configurarea limitatoarelor de pozitie pentru stabilirea originii axelor X,Y,Z;

- stabilirea vitezei maxime de deplasare a capului de extrudat [fig. 3]; •
- stabilirea temperaturii maxime a capului de extrudare: •
- stabilirea existentei patului eletric incalzit [fig. 4]; •
- stabilirea numarului de capete de extrudat [fig. 4]; •
- stabilirea sensurile pozitive ale axelor X,Y,Z;

| Marlin                                                                                                    | Conditionals.h                                                                                      | Conditionals_LCD.h                                                                          | Conditionals_post.h                                                         | Configuration.h     | Configuration_a | Marlin                                                                                                    | Conditionals.h                                                                                                    | Conditionals_LCD.h                                                                                                    | Conditionals_post h                                                    | Configuration.h                      |  |  |  |
|----------------------------------------------------------------------------------------------------|----------------------------------------------------------------------------------------------------|---------------------------------------------------------------------------------------------|-----------------------------------------------------------------------------|---------------------|-----------------|----------------------------------------------------------------------------------------------------|----------------------------------------------------------------------------------------------------|----------------------------------------------------------------------------------------------------|------------------------------------------------------------------------|--------------------------------------|--|--|--|
| <pre>* total number of extruders, the last value applies to the rest. */ //#define DISTINCT_E_FACTORS /** * Default Axis Steps Per Unit (steps/mm) * Override with M92 * # Coverride with M92 * # Coverride with M92 * * Default Max Feed Rate (mm/s) * Override with M203 * * Coverride with M203 * * Coverride with M204 * * Coverride with M204 * * Coverride with M204 * * Coverride with M204 * * Coverride with M204 * * Coverride with M204 * * Coverride with M204 * * Coverride with M204 * * Coverride with M204 * * Coverride with M204 * * Coverride with M204 * *</pre> |                                                                                                    |                                                                                             |                                                                             |                     |                 | Use these for Testing or Development purposes. NEVER for producting<br>998 : Dummy Table that ALWAYS reads 25°C or the temperature defined below<br>999 : Dummy Table that ALWAYS reads 100°C or the temperature defined below<br>* :{ '0': "Not used", '1':"100k / 4.7k - EPCOS", '2':"200k / 4.7k - ATC Sem<br>*/<br>#define TEMP_SENSOR_0 1<br>#define TEMP_SENSOR_1 0<br>#define TEMP_SENSOR_2 0<br>#define TEMP_SENSOR_3 0<br>#define TEMP_SENSOR_3 0<br>#define TEMP_SENSOR_5 0 |                                                                                                    |                                                                                                    |                                                                        |                                      |  |  |  |
| /**  * Defa  * (Max  * Over  *  */ #define  /**  * Defa  <                                                                                                    | ault Max Accelera<br>ximum start speed<br>rride with M201<br>e DEFAULT_MAX_ACC<br>ault Acceleration | tion (change/s) char<br>for accelerated mov<br>X,<br>ELERATION { 200<br>(change/s) change = | uge = mm/s<br>res)<br>Y, Z, EO [, E1[, E2<br>NO, 2000, 100, 10000<br>∵ mm/s | [, E3[, E4]]]]<br>} |                 | <pre>// Dummy #define #define // Use t // from //#define #define</pre>                                                                                                    | thermistor con<br>DUMMY_THERMISTO<br>DUMMY_THERMISTO<br>emp sensor 1 as<br>the two sensors<br>e TEMP_SENSOR_1<br>MAX_REDUNDANT_T | stant temperature re<br>R_998_VALUE 25<br>R_999_VALUE 100<br>a redundant sensor<br>differ too much the<br>_AS_REDUNDANT<br>EMP_SENSOR_DIFF 10 | eadings, for use with<br>with sensor 0. If th<br>e print will be abort | h 998 and 999<br>he readings<br>ted. |  |  |  |
| Fig. 3                                                                                                    |                                                                                                    |                                                                                             |                                                                             |                     |                 |                                                                                                    | Fig. 4                                                                                                    |                                                                                                    |                                                                        |                                      |  |  |  |

F1g. 3

Simplify 3D este un program care are rolul de a realiza codul G aferent crearii piesei si transmiterii informatiilor necesare catre placuta Arduino 2560.

Piesele modelate in programe de proiectare CAD precum : Autodesk Inventor, Catia, SolidWorks trebuie sa fie convertite la un format cu extensia ".stl".

- Programul necesita o serie de date de intrare inainte de inceperea procesului de realizare a piesei. Interfata programului este compusa din:
- 1. Pe interfata programului se mai poate observa si suprafata de lucru si cu piesa aferenta pozitionata corespunzator.
- 2. Bara de meniu, aceasta dispune de mai multe ferestre prin care se navigheaza in programul Simplify 3D
- 3. Meniul Models prezinta piesele care sunt importate in program cu ajutorul butonului Import, aflat sub fereastra respectiva, de aici se pot selecta sau deselecta piesele care urmeaza a fi realizate.
- 4. In meniul Processes se pot intocmi programe in limbaj ISO pentru piesele importate. Adaugarea proceselor respective se realizeaza cu ajutorul butonului ADD
- 5. Bara de comanda denumita Toolbar aflata in partea dreapta a programului prezinta o serie de butoane de acces folosite in mod frecvent catre diferite comenzi. In cadrul acestei ferestre intalnim comenzi precum: miscarea pisei pe diferite directii, schimarea scarii piesei ( initial fiind la scara 1:1), vizualizarea piesei din diferite plane ( ex: planul XY, planul ZX, etc) vizualizarea piesei sub alta forma ( ex: Wireframe, Point Cloud , etc)[fig. 5][7].

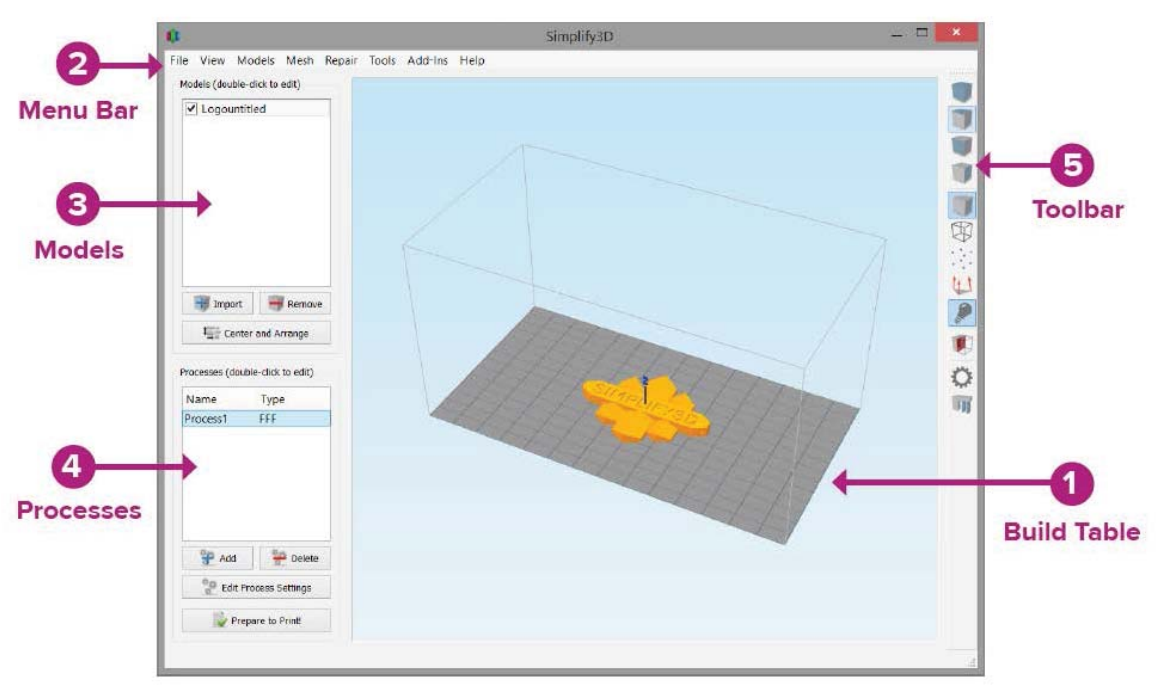

Fig. 5

## 6. Procesul de realizare al unei piese pe imprimanta 3D

Pentru a realiza o piesa cu ajutorul imprimantei 3D trebuie sa se respecte urmatorii pași de lucru: 1. Se va modela piesa intr-un program de proiectare : Autodesk Inventor, Catia, Solidworks, etc;

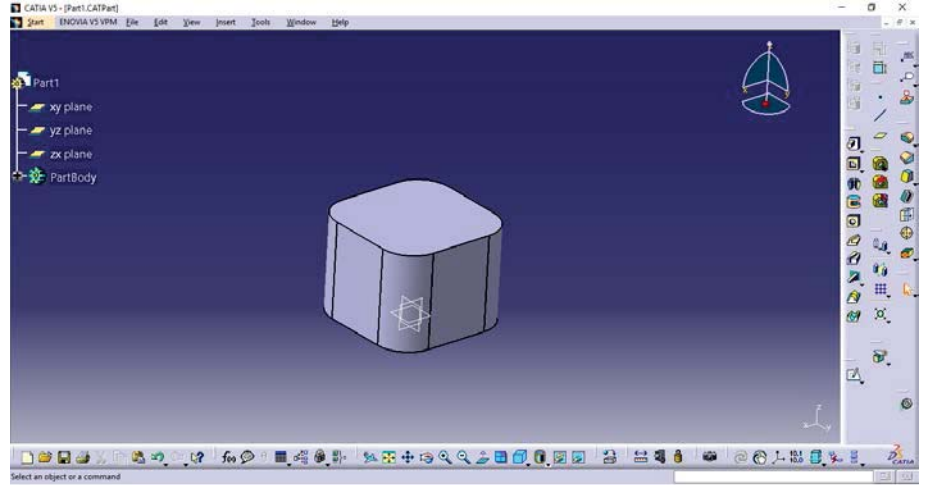

Fig. 6. Piesa modelată in CATIA

- 2. Se va salva piesa intr-un fișier cu extensia .stl;
- 3. Se introduce piesa într-un program de realizare a codului G;

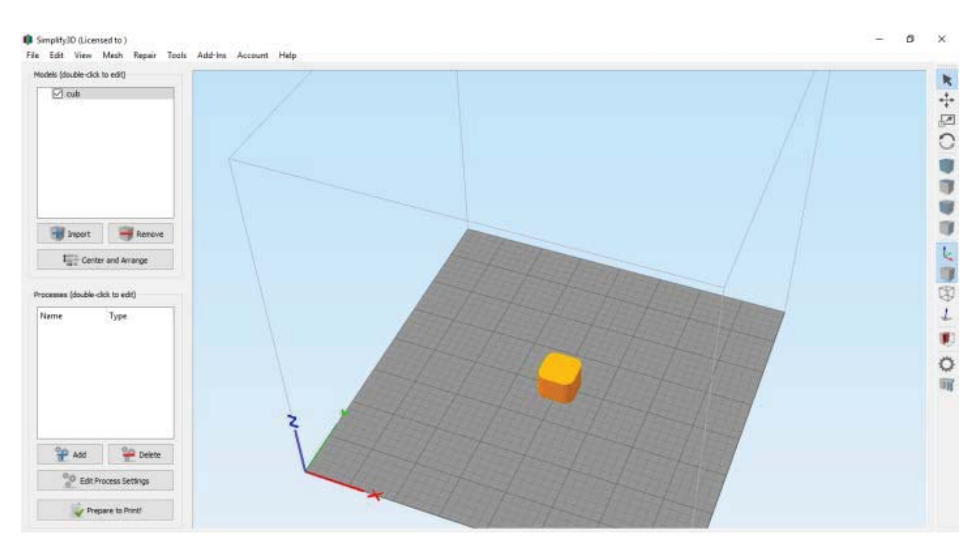

Fig. 7. Piesa in Simplify 3D

4. Alegerea unor parametrii de executare a codului G;

| rocess Name:                    | Process1                              |                                     |                                  |               |                |             |            |            |  |  |
|---------------------------------|---------------------------------------|-------------------------------------|----------------------------------|---------------|----------------|-------------|------------|------------|--|--|
| elect Profile:                  | Default (modified)                    |                                     |                                  | 25            | Update Profile | Save as New | Remove     |            |  |  |
| Auto-Configure for Material     |                                       |                                     | Auto-Configure for Print Quality |               |                |             |            |            |  |  |
| PLA                             | - Constantin                          | •                                   | 0 0                              | Medium • O    |                |             |            |            |  |  |
| General Sett                    | ngs                                   |                                     |                                  |               |                |             |            |            |  |  |
| Infil Percenta                  | age:                                  |                                     |                                  |               | 20%            | 🗌 Indude Ra | aft 🗌 Gene | rate Suppo |  |  |
| Extruder                        | Layer Additions                       | Infil Support                       | Tenperatu                        | re Coolir     | g G-C          | ode Scripts | Other Adva | nced       |  |  |
| (click it                       | Extruder List<br>em to edit settings) | Primary Ex                          | truder                           | Toolhe        | ad             |             |            |            |  |  |
| Primary Extruder                |                                       | Overview                            |                                  |               |                |             |            |            |  |  |
|                                 |                                       | Extruder Toohead                    | Index Tool (                     | )             |                | •           |            |            |  |  |
|                                 |                                       | Nozzle Diameter                     | 0.40 🗢                           | mitte         |                |             |            |            |  |  |
|                                 |                                       | Extrusion Multiplier                | 0.90 🔹                           |               |                |             |            |            |  |  |
|                                 |                                       | Extrusion Width C                   | ) Auto 🔘                         | Manual 0.4    | 40 Ū,          | m           |            |            |  |  |
|                                 |                                       | Ooze Control                        |                                  |               |                |             |            |            |  |  |
|                                 |                                       | Retraction                          | Retraction                       | Distance      | 1.00           | e mm        |            |            |  |  |
|                                 |                                       |                                     | Extra Restr                      | art Distance  | 0.00           | • mm        |            |            |  |  |
|                                 |                                       |                                     | Retraction                       | Vertical Lift | 0.00           | 🗢 mm        |            |            |  |  |
| _                               |                                       |                                     | Retraction                       | Speed         | 1800.0         | mm/mm       |            |            |  |  |
| Add Extruder<br>Remove Extruder |                                       | Coast at End                        | Coasting De                      | stance        | 0.20           | t mm        | mm         |            |  |  |
|                                 |                                       | Wipe Nozzle Wipe Distance 5.00 C mm |                                  |               |                |             |            |            |  |  |
|                                 |                                       | Coast at End                        |                                  |               |                |             |            |            |  |  |

Fig. 8 Alegerea parametrilor de realizare a codului G

5. Executarea programului de printare a piesei.

#### 7. Concluzii

În concluzie, în lucrarea prezentă am încercat sa facem referire și la ramura programării unei imprimante 3D folosind codul G, parte a codului care este mai putin cunoscuta de catre majoritatea utilizatorilor.

Studiul efectuat asupra subiectului prezentat va continua, dorindu-se aprofundarea noțiunilor legate de Codul G aferent unei imprimante 3D și imbunatațirea imprimantei și a programării acesteia în scopul realizării pieselor cu precizie ridicată.

De asemenea se dorește și efectuarea unei cercetari asupra modului de depunere a materialului care poate sa fie pe diferite direcții.

Astfel efectuată cercetarea respectivă si pusă in practică este intererant de observat și analizat proprietațile fizico-mecanice ale pieselor create in diferite moduri.

De asemenea este interesant de observat posibilitatea limitării materialului în zona interioară a piesei, analizând în același fel proprietațile fizice ale piesei.

### 8. Bibligrafie

[1]. https://www.scribd.com/doc/78243588/Programare-CNC - accesat la data de 6-05-2018

[2]. TONOIU Sergiu Cursul "Tehnologia Fabricării Produselor 2"

[3]http://www.holzmetall.eu/masina-cnc-de-gravat-si-frezat-routermax-mini-6090-deluxe-

winter.html - accesat la data de 7.05.2018

[4] TONOIU Sergiu "Programarea convențioanală a sistemelor tehnologice comandate numeric"

[5] TONOIU Sergiu "Tehnologia fabricării" Ed. Bren, 2010

[6] TONOIU Sergiu "Programarea convențională a sistemelor de producție"

[7]\*\*\*"Simplify 3D Quick Start Guide" disponibil la <u>https://www.simplify3d.com/wp-</u> content/uploads/2014/06/S3D\_QuickStartGuide\_092314.pdf - accesat la data 06.05.2018

[8]\*\*\*disponibil la http://marlinfw.org/docs/basics/introduction.html - accesat la data 06.05.2018